## HazardFilter YouTube の閲覧可能でコメントを不可にしたい

株式会社 YE DIGITAL

【 質問 】

YouTube の閲覧は行えるようにし、コメントのみ入力不可にするにはどうしたらよいですか?

【 回答 】

YouTube の閲覧は行えるようにし、コメントのみ入力不可にするには、以下の設定を行ってください。

## 対応方法

- I. [IT サービス] [動画配信]が規制の場合、例外 URL 設定を以下のように設定します。
- 1. [個別アクセス]-[例外 URL 設定]をクリックします。

| HazardFilter Ver 3.1 Build 1                                                                                                    | D.                                                                                                    | ー<br>ログインユーザ:root �ログアウト                  |                                 |                                 |
|----------------------------------------------------------------------------------------------------|----------------------------------------------------------------------------------------------------|-------------------------------------------|---------------------------------|---------------------------------|
| ホーム グループ/ユーザ管理 ▼ 共通アクセス管理 ▼                                                                                                    | 個別アクセス管理 ▼ 規制解除申                                                                                                    | 請管理 ▼ サーバ管理 ▼                             | 設定情報管理 マ ログ                     | /管理 ▼                           |
| 岡別アクセス増援 > 例外LR基定 >     バムリングが作むLR単位で変更する場     ルール詳細 2パルリングが作むLR単位で変更する場     ルタール GROUP > グルーブ専用(削除     保存が完了しました。     ルール情報 例外URL設定 一括処理     叙切込み条件: すべて マ     表示件数: 15 マ 件 は ▲ 1 マ / 1ペーン     登録 カテゴリ     1 時のテゴリン時でのテゴリ     4 勝利のテゴリン規制のテゴリ、     水明のテゴリン規制のテゴリン規制のテゴリ、     水明のたゴンスの     パリン規制のテゴリン規制のテゴリン規制のたゴリー     パリスクロシー     パリン規制のテゴリン規制のたゴリー     パリスクロシー     パリン規制のテゴリン規制のたゴリー     パリスクロシー     パリスクロシー     パリスクロシー     パリスクロシー     パリスクロシー     パリスクロシー     パリスクロシー     パリスクロシー     パリスクロシー     パリスクロシー     パリスクロシー     パリスクロシー     パリスクロシー     パリン     パリスクロシー     パリン     パリン     パリン     パリン     パリスクロシー     パリン     パック     パリン     パリン     パリスクロシー     パリン     パリン     パリン     パリン     パリスクロシー     パリン     パリスクロシー     パリン     パリン     パリン     パリスクロシー     パリン     パリン      パリン     パリン     パリン     パリン     パリン     パリン     パリン      パリン     パリン     パリン | カテゴリ設定     スケジュール設定     ペートの設定     ペートの設定     ペートの設定     ペートの表示     ペートの表示     ペートの表示     ペートのよう     ペートのよう     ペート | レニ登録されます。<br>・このルールを提製<br>・例外URLを追加<br>削除 | 20ルールは所有グループ専<br>シ 適用先<br>GROUP | 前画面へ戻る<br>用ルールのため、削除できません。<br>Q |
|                                                                                                    |                                                                                                    | ↑ 先頭へ                                     |                                 |                                 |

2. 「例外 URL を追加」クリックし、例外 URL 条件を設定します。

| Hazard                                                     | ログインユーザ: root                                             | ⊖ ログアウト                                 |             |         |          |        |        |  |
|------------------------------------------------------------|-----------------------------------------------------------|-----------------------------------------|-------------|---------|----------|--------|--------|--|
| ホーム グループ/ユー                                                | -ザ管理 ▼   共通アクセス管理・                                        | - 個別アクセス管理 - 規制解除                       | 申請管理 ▼   t  | トーバ管理 ▼ | 設定情報管理 🗸 | ログ管理 🔻 |        |  |
| 個別アクセス管理 > 例外URL                                           | 設定 >                                                      |                                         |             |         |          |        | 前画面へ戻る |  |
| ルール詳細<br>現制解除申請管理またはログレポートツールが6例がLFLを登録する場合は、このルールに登録されます。 |                                                           |                                         |             |         |          |        |        |  |
| 選択中のルール                                                    | 選択中のルール         GROUP > グルーブ専用(削除不可)         ① このルールは所有グル |                                         |             |         |          |        |        |  |
| ルール情報                                                      | 外URL 設定 一括処理                                              |                                         | <b>+</b> ⊂0 | )ルールを複製 | ⊌ ▶ 適用先  |        |        |  |
| 級リ込み条件: [すべて →                                             |                                                           |                                         |             | IRLを追加  | aroup 🔚  |        | ۹      |  |
| 表示件数: 15 🗸                                                 | 件 🛛 🗐 🖌 🖊 🕹                                               | −ジ(全2件) 🕨 🕨                             |             | 削除      |          |        |        |  |
| 登録                                                         | カテゴリ                                                      | URL                                     | 状態          |         |          |        |        |  |
| 1 許可カテゴ!                                                   | リ> 許可カテゴリ                                                 | https://youtube.com/                    |             |         |          |        |        |  |
| 2 規制カテゴ!                                                   | リ> 規制力テゴリ優先                                               | https://youtube.com/youtubei/v1/comment | 1           |         |          |        |        |  |
|                                                            |                                                           |                                         |             | ↑ 先頭へ   |          |        |        |  |

HazardFilter YouTubeの閲覧可能でコメントを不可にしたい

## 3. 「例外 URL を追加」クリックし、例外 URL 条件を設定します。

- ① URL : <u>https://youtube.com/</u>
  - カテゴリ : [許可カテゴリ] [許可カテゴリ]

| 例外URL編集 | フィルタリング動作をURL単位で変更する場合に設定します。                                                        |
|---------|--------------------------------------------------------------------------------------|
| 選択中のルール | GROUP > グルーブ専用(削除不可)                                                                 |
|         | 削除〔保存〕                                                                               |
| 登録形式    | 通常にに                                                                                 |
| * URL   | https:// ♥] [voutube.com/       ※ Pr6アドレス登録時はてどて何んでたさい。       ※ Pr6アドレスは台略形式で登録されます。 |
| カテゴリ    | (許可力テゴリ マ ) 注可力テゴリ マ                                                                 |
| 有効期間    | <ul> <li>● 有効期間を設定しない</li> <li>● 有効期間を設定する 開始日: 翻 - 終了日: 翻</li> </ul>                |
| コメント    |                                                                                      |

- ② URL : <u>https://youtube.com</u>/youtubei/v1/comment/
  - カテゴリ : [規制カテゴリ] [規制カテゴリ優先]
- 4. [保存]ボタンをクリックします。

HazardFilter YouTubeの閲覧可能でコメントを不可にしたい

II. [IT サービス] - [動画配信]が許可の場合、例外 URL 設定を以下のように設定します。

1. [個別アクセス]-[例外 URL 設定]をクリックします。

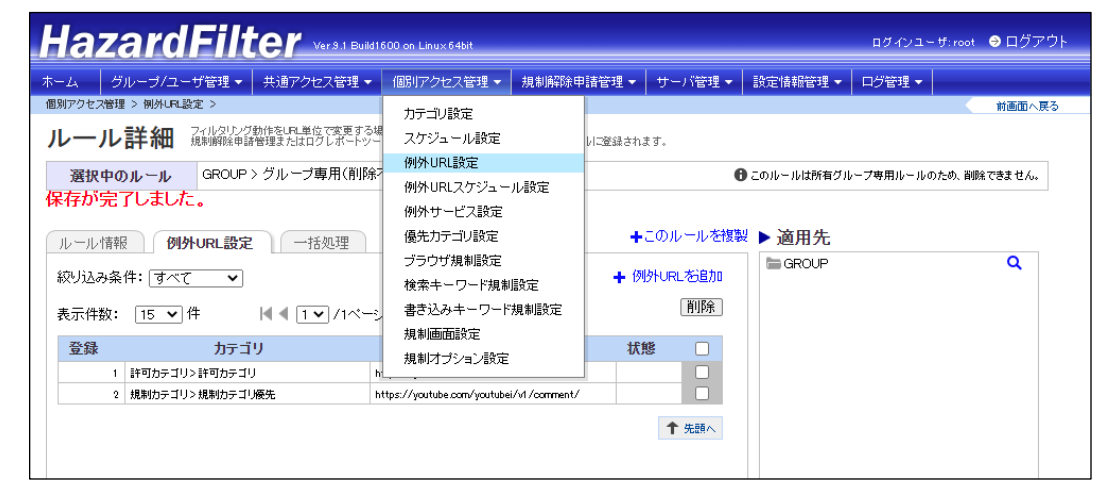

2. 「例外 URL を追加」クリックし、例外 URL 条件を設定します。

| HazardFilter Ver9.1 Build 500 on Linux 64bit              |                                              |         |            |                              |              |        |                  |             | ログインユー    | ザ:root | ∋ ログアウト |
|-----------------------------------------------------------|----------------------------------------------|---------|------------|------------------------------|--------------|--------|------------------|-------------|-----------|--------|---------|
| ホーム グ                                                     | ブループ/ユーザ                                     | 管理 🗸 🛔  | 共通アクセス管理 🔻 | 個別アクセス管理 👻                   | 規制解除申請       | 管理 🗸 🔤 | サーバ管理 🔻          | 設定情報管理 🗸    | ログ管理 🗸    |        |         |
| 個別アクセス管理                                                  | 瞿 > 側外URL設定                                  | >       |            |                              |              |        |                  |             |           |        | 前画面へ戻る  |
| ルール詳細<br>規制領線申請管理またはログレポートツールから例外ににを登録する場合は、このルールに登録されます。 |                                              |         |            |                              |              |        |                  |             |           |        |         |
| 選択中0                                                      | Dルール (                                       | GROUP > | グループ専用(削除  | 不可)                          |              |        | (                | 🖰 このルールは所有グ | レープ専用ルールの | ため、削賄  | できません。  |
| ルール情報                                                     | ፼<br>例外∪                                     | RL設定    | 一括処理       |                              |              | +29    | のル <i>ールを</i> 複調 | ₩ ▶ 適用先     |           |        |         |
| 級リ込み条件: 「すべて <b>→</b> 例外URL 芯追加                           |                                              |         |            |                              |              | GROUP  |                  |             | ٩         |        |         |
| 表示件数:                                                     | 表示件数: 15 ♥ 件   ◀ ◀ 1 ♥ / 1ページ (全2件) ▶ ▶   前膝 |         |            |                              |              |        |                  |             |           |        |         |
| 登録                                                        |                                              | カテゴリ    | )          | URL                          |              | 状態     |                  |             |           |        |         |
| 1                                                         | 許可カテゴリ>詳                                     | キ可カテゴリ  |            | https://youtube.com/         |              |        |                  |             |           |        |         |
| 2                                                         | 規制力テゴリ>規                                     | 見制力テゴリ  | <b>茨</b> 先 | https://youtube.com/youtubei | /v1/comment/ |        |                  |             |           |        |         |
|                                                           |                                              |         |            |                              |              |        | ↑ 先頭へ            |             |           |        |         |

- 3. 「例外 URL を追加」クリックし、例外 URL 条件を設定します。
- URL : <u>https://youtube.com/youtubei/v1/comment/</u> カテゴリ : [許可カテゴリ] - [閲覧のみ許可]
- 4. [保存]ボタンをクリックします。